## **Proctorio Set Up and Installation**

There is also a video available to assist you with this process <a href="https://event.on24.com/wcc/r/4370800/B454574BEF05B60998B1C8E0D65B8E43">https://event.on24.com/wcc/r/4370800/B454574BEF05B60998B1C8E0D65B8E43</a>

| For this test, students need to have the following ready: |                                                                                                    |  |  |  |
|-----------------------------------------------------------|----------------------------------------------------------------------------------------------------|--|--|--|
| Computer connected to internet                            | You may only use a laptop, desktop or Chromebook and it must be<br>connected to the Internet. It is recommended you use a wired<br>connection instead of using wifi, to promote faster speeds and<br>higher reliability.                                                                                    |  |  |  |
| Webcam and microphone<br>(internal or external)           | <ul> <li>To make sure your webcam and microphone are working, please go to: <u>https://www.vidyard.com/mic-test/</u></li> <li>Make sure you <b>Allow</b> permission to use the camera and microphone</li> </ul>                                                                                             |  |  |  |
| Sound                                                     | To make sure your computer audio is working, please go to:<br><u>https://onlinehardwaretest.com/sound-test/</u>                                                                                                    |  |  |  |
| Chrome                                                    | <ul> <li>Google Chrome browser is a Requirement for remote testing. If you don't have the Chrome browser loaded on your testing device, use this link to download it: <u>https://www.google.com/chrome/</u></li> <li>Please ensure this is downloaded at least 24 hours prior to test</li> </ul>            |  |  |  |
| Proctorio Extension<br>Proctorio                          | <ul> <li>Finally, you need to get the Proctorio extension. Use the link below to download the extension and see the next page for detailed steps: <a href="https://www.getproctorio.com/">https://www.getproctorio.com/</a></li> <li>Please make sure this is set up 30 minutes prior to testing</li> </ul> |  |  |  |

## 1 Installing Proctorio Extension

a. Proctorio requires a small app that needs to be added to Chrome. You only need to do this once. To download the Proctorio extension, please go to: <u>https://www.getproctorio.com/</u>

b. Once successfully installed, the steps completed will turn green.

| Proctorio Chrome Extension                                          |                                                                                                    |
|---------------------------------------------------------------------|----------------------------------------------------------------------------------------------------|
| This course requires you to install an extension into your browser. |                                                                                                    |
|                                                                     | <ol> <li>Use Google Chrome.<br/>done.</li> <li>Install Proctorio Chrome Extension.<br/>done.</li> <li>Done!</li> </ol> |

2. Select Proctorio under Extensions

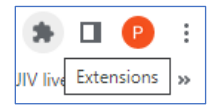

3. Under the Proctorio extension submenu, click on the three dot icon and select Manage extension:

| Exte                   | ensions                                                                |                    | ×        |                  |  |
|------------------------|------------------------------------------------------------------------|--------------------|----------|------------------|--|
| No a<br>These<br>infor | ccess needed<br>e extensions don't need to see<br>mation on this site. | and change         |          | r mode           |  |
| ۲                      | Proctorio                                                              | 꾸                  | :        |                  |  |
| \$                     | Manage extensions                                                      | Proctorio          |          |                  |  |
|                        |                                                                        | Can't rea          | d or cha | ange site's data |  |
|                        |                                                                        | Remove from Chrome |          |                  |  |
|                        |                                                                        | Manage             | extensio | on               |  |

4. Click the **Details** button:

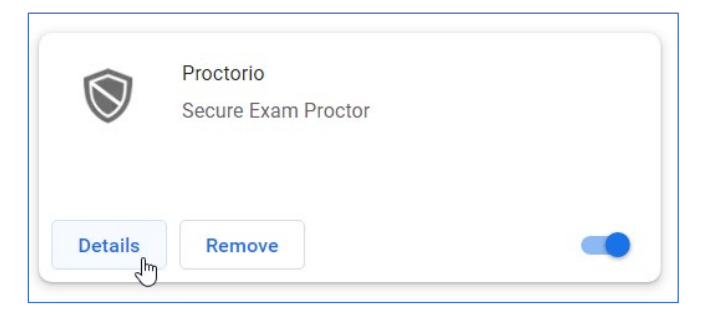

5. Under Site access, ensure that the setting **On all sites** is selected from the dropdown:

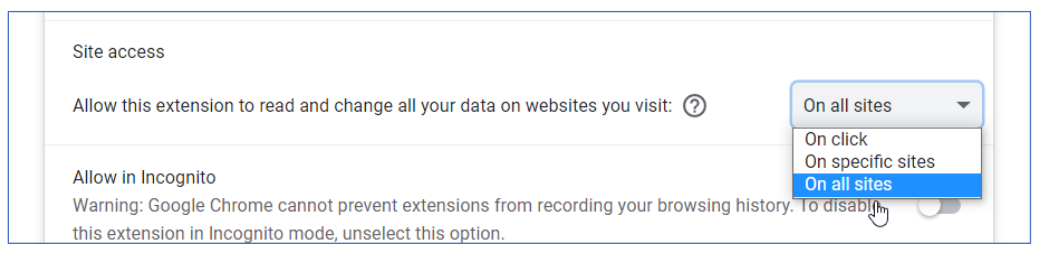

- 6. Completely clear Cache and Cookies from Chrome Browser
  - a. Click the three dot icon in the upper right-hand corner
  - b. Go to More tools
  - c. Click "Clear browsing data"/Advanced
  - d. From Time range choose All time
  - e. Make sure cached images and cookies and other site data are checked
  - f. Click "Clear data"

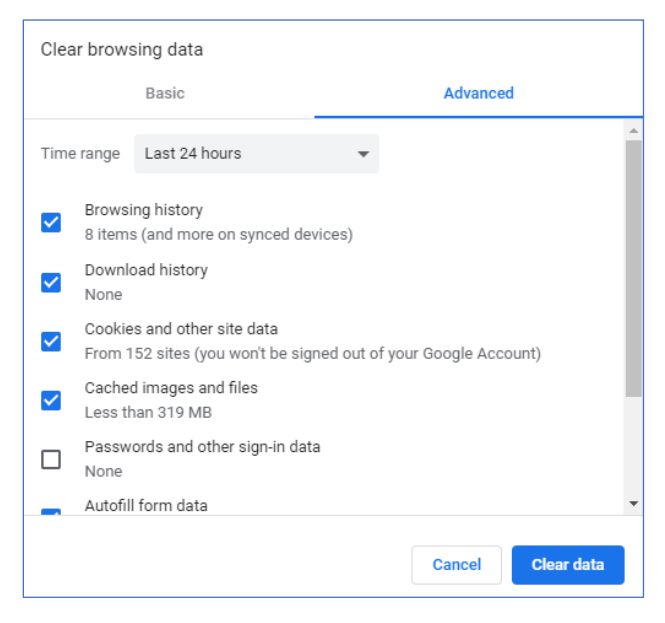

7. Restart Your Computer

## **THANK YOU!**

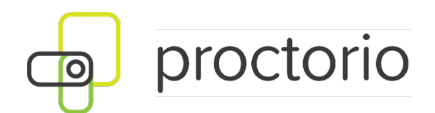

## Day of testing Remote Testing Student Sign in Instructions.

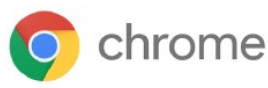

Go to the testing website using Google Chrome

Go to www.riversideonlinetest.com

|               |              | Sign In |               |              |  |
|---------------|--------------|---------|---------------|--------------|--|
| FIRST NAME*   | First Name   |         | STUDENT ID*   | Student ID   |  |
| LAST NAME*    | Last Name    |         | SESSION CODE* | Session Code |  |
| BIRTH MONTH*  | Birth Month  | •       |               |              |  |
| BIRTH DAY*    | Birth Day    | or<br>⊘ |               |              |  |
| SESSION CODE* | Session Code |         |               |              |  |
|               | Sign In      |         |               | Sign In      |  |
|               |              |         |               |              |  |

Your "STUDENT ID" is the 7-digit TACHS ID that was assigned to you at the time of registration. Your "SESSION CODE" will be provided via an email on November 1, 2023, after 1:00 PM ET. If you don't receive an email, you may access your Session Code on <u>www.tachsinfo.com</u> under the Testing TAB. Once you log in, the Proctorio System Check will start, and students will begin their own tests by clicking on start my test.

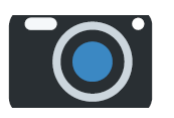

If you receive an "Unknown Webcam Error," please follow these steps to make sure you have granted permission to use your camera.

| getproctorio.com/?d603645bf7d642a6bc Connection is secure Your information (for example, passwords or credit card numbers) is private when it is sent to this site. | 2019/06/94/2012/04/91/07/02/04/91/07/02/04/91/07/02/04/02/07/04/02/07/04/02/07/04/02/07/04/02/07/04/02/04/02/0<br>×                                                         |  |  |  |
|----------------------------------------------------------------------------------------------------|----------------------------------------------------------------------------------------------------|--|--|--|
| Learn more<br>Ilig Camera Block<br>Microphone Allow                                                                                                    | System Diagnostics Test                                                                                                    |  |  |  |
| Certificate (Valid)                                                                                                    | Oh no! Something went wrong.                                                                                                    |  |  |  |
| Site settings                                                                                                    | $\bigcup_{\mathbf{Webcam}}^{\mathbf{X}} \qquad \bigoplus_{\mathbf{Microphone}}^{\mathbf{Y}} \qquad ((\mathbf{v})))^{\mathbf{Y}} \qquad \bigoplus_{\mathbf{V}}^{\mathbf{Y}}$ |  |  |  |
|                                                                                                    | An unknown Webcam error has occurred. <u>Cick here</u> for webcam troubleshooting.                                                                                          |  |  |  |
|                                                                                                    | Rotest                                                                                                    |  |  |  |

Click the lock next to the web site address and then set camera to "Allow."

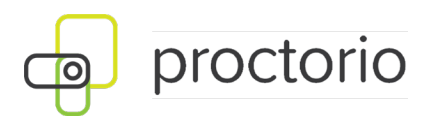

| to apply your updated settings to this ate, relaad this page     Tooland     proctorio                                                                                                    | You will need to "reload" the page                                                                                                    |
|----------------------------------------------------------------------------------------------------|----------------------------------------------------------------------------------------------------|
| System Diagnostics Test         Grad Something wert worg.         Webcare       Up of the something wert worg.         Webcare       Up of the something wert worg.         Webcare       Up of the something wert worg.         Webcare       Up of the something wert worg.         Webcare       Up of the something wert worg.         Webcare       Up of the something wert worg.         Webcare       Up of the something wert webcare webcare w                                                                                                    | after you allow access to the camera.                                                                                                    |
| Share your entire screen<br>Proctorio wants to share the contents of your screen. Choose what you'd like to share.                                                                                                    | At the Share Screen prompt,<br>click the image of your desktop<br>screen (click the screen<br>withing the screen) so that it is<br>outlined in blue. This will<br>highlight the Share button<br>which you can now click |
| System Diagnostics Test         Initial system checks passed         Initial system checks passed         Vour exam is about to begin.         Image: Image: Ima | Initial System Checks passes,<br>you should be on this screen.<br>Click "Next."                                                                                                    |

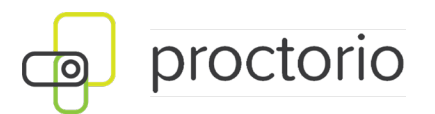

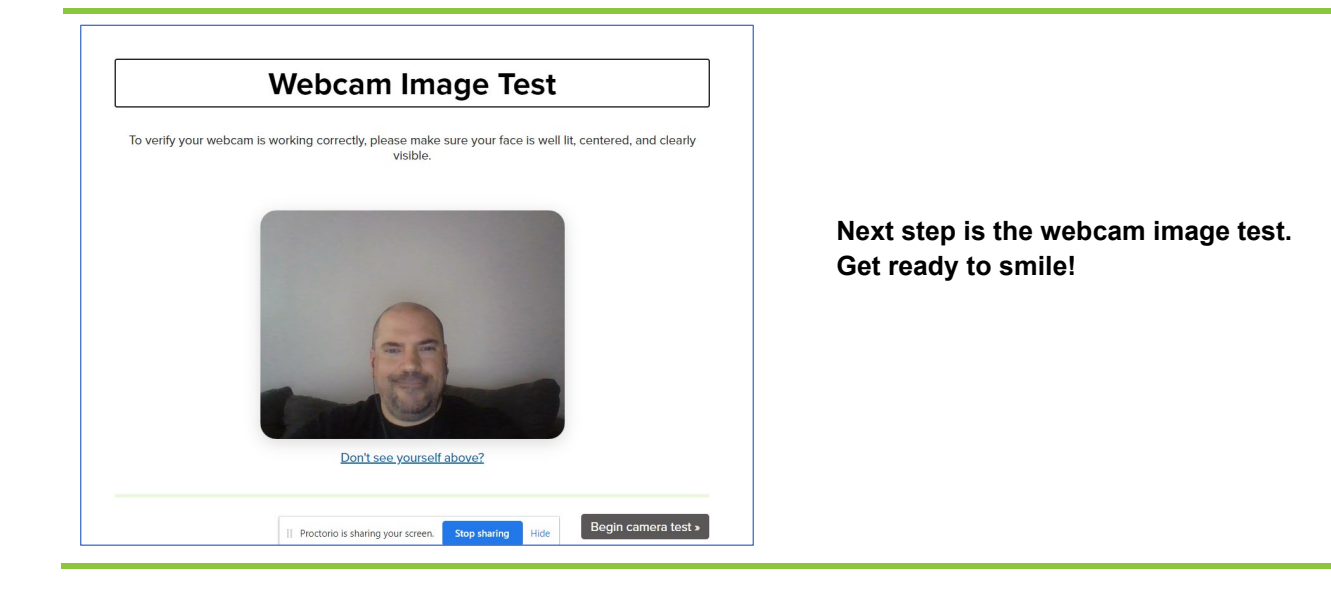

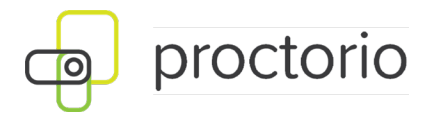

Once you complete the room scan and accept the exam agreement, you will be taken to the page where the you will start your own exam. Be ready to test, we cannot re-start your exam.

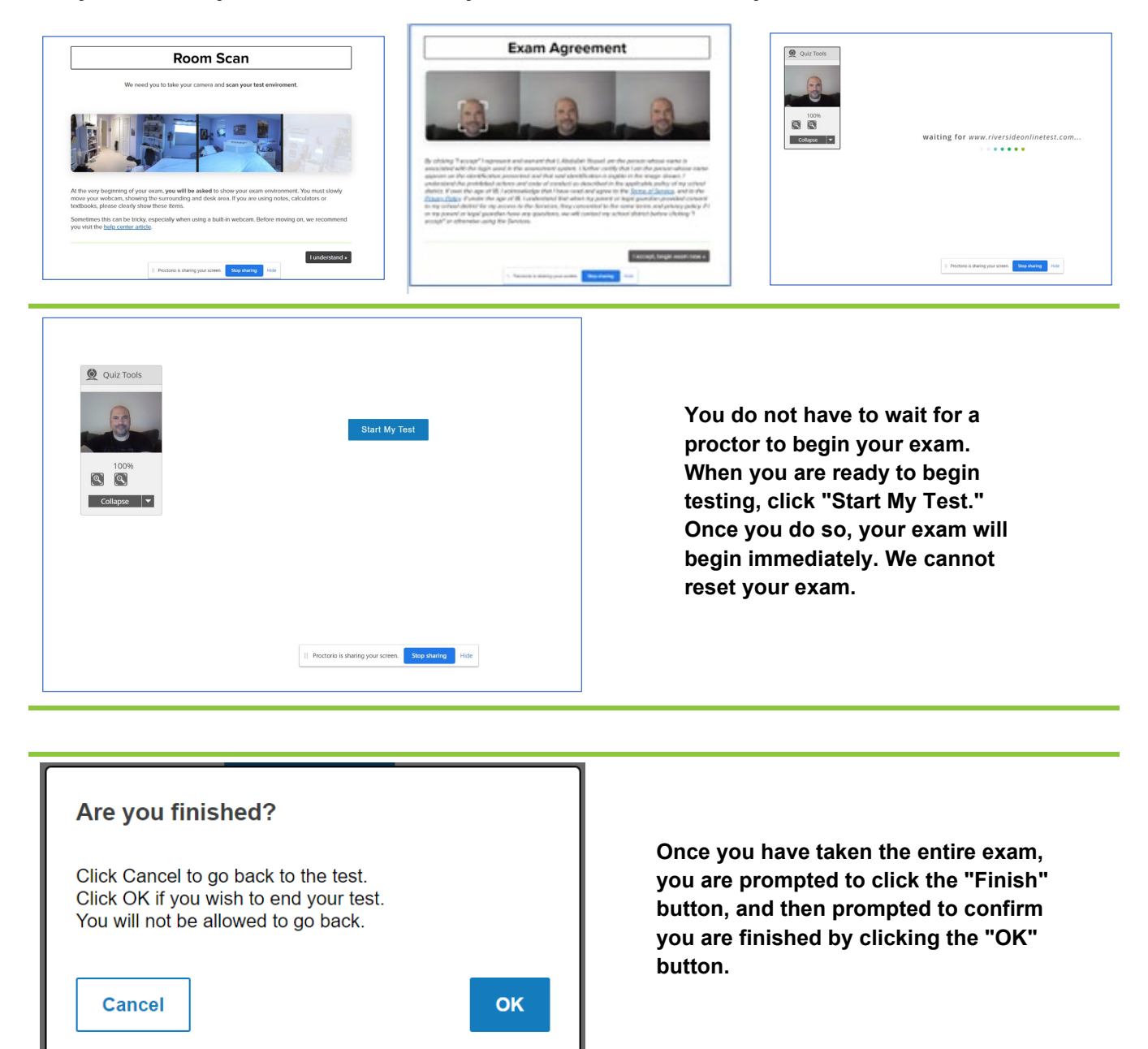

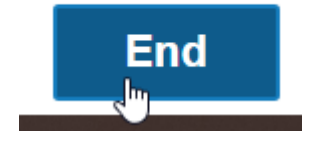

After you click "OK", you are then prompted to click "End" close the test.

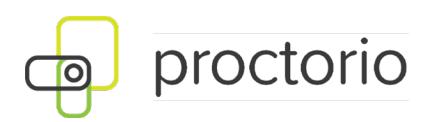

| Quiliz Tools | Thank you                                           |          |
|--------------|-----------------------------------------------------|----------|
|              |                                                     |          |
| 0 11         | Produces a shareg out rates     (100 million) = 400 | Back End |